# intelbras

### Guia de atualização

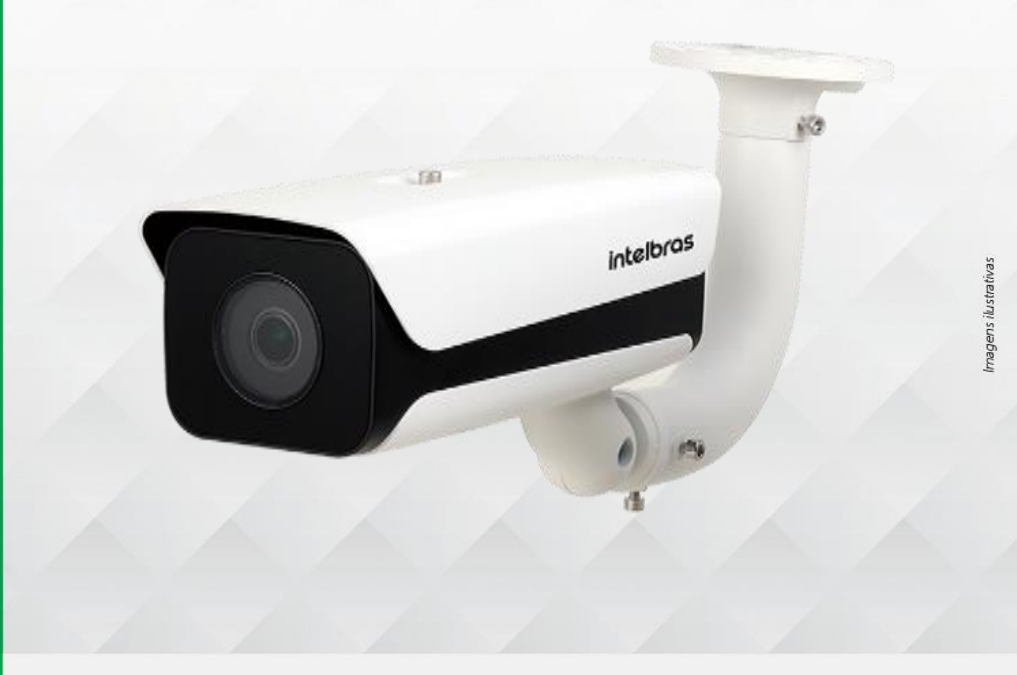

### Câmera IP

#### Verifique o número de série da sua câmera

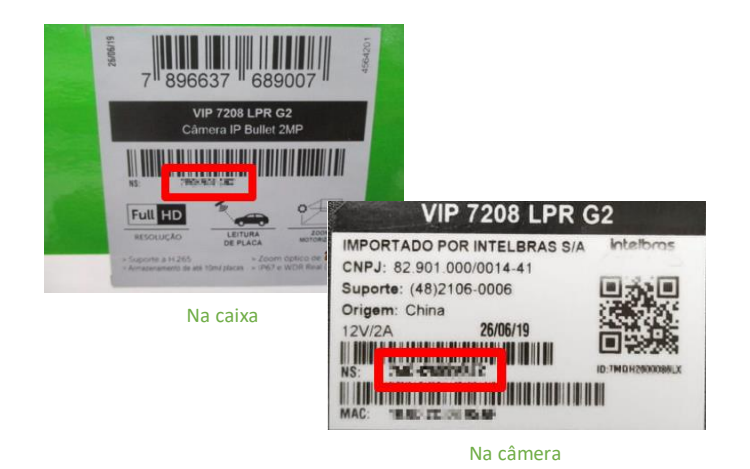

## Para números de série iniciados em <u>3Z2 clique aqui</u>

#### Para números de série iniciados em <u>7MQ clique aqui</u>

intelbras

**Obs.:** a atualização irá apagar as configurações armazenadas. Após o procedimento será necessário configurar o equipamento novamente, pois o backup de dados não será compatível. A Intelbras não se responsabiliza por quaisquer danos causados pela execução do procedimento.

Para mais informações acesse o site intelbras.com.br

Intelbras S/A – Indústria de Telecomunicação Eletrônica Brasileira Rodovia BR 101, km 210 – Área Industrial – São José/SC – 88104-800 www.intelbras.com.br 017

# intelbras

### Guia de atualização

Imagens ilustrativas

intelbras

#### Guia tipo 1 - Para números de série iniciados em 322

|           | <ol> <li>Execut</li> <li>Faça du</li> <li>Descor</li> <li>Atualiz</li> <li>Execut</li> <li>Faça du</li> <li>Faça du</li> <li>Descor</li> <li>Atualiz</li> </ol> | e o padrão de fábrico<br>ownload do firmward<br>mpacte todos os arqu<br>ze sua câmera com o<br>ce o padrão de fábrico<br>ownload do firmward<br>mpacte todos os arqu<br>ze sua câmera com o | a na interface web da<br>e em link <u>FW1</u><br>uivos na área de traba<br>arquivo <u>VIP 7208 LPF</u><br>a na interface web da<br>e em link <u>FW2</u> ;<br>uivos na área de traba<br>arquivo <u>VIP 7208 LPF</u> | n<br>n |   |   |   |
|-----------|----------------------------------------------------------------------------------------------------|----------------------------------------------------------------------------------------------------|----------------------------------------------------------------------------------------------------|--------|---|---|---|
|           |                                                                                                    |                                                                                                    |                                                                                                    | X      | X | X | X |
|           |                                                                                                    |                                                                                                    |                                                                                                    |        |   |   |   |
|           |                                                                                                    |                                                                                                    |                                                                                                    |        |   |   |   |
| Câmera IP |                                                                                                    |                                                                                                    |                                                                                                    |        |   |   |   |

**Obs.:** a atualização irá apagar as configurações armazenadas. Após o procedimento será necessário configurar o equipamento novamente, pois o backup de dados não será compatível. A Intelbras não se responsabiliza por quaisquer danos causados pela execução do procedimento.

Para mais informações acesse o site intelbras.com.br

Intelbras S/A – Indústria de Telecomunicação Eletrônica Brasileira Rodovia BR 101, km 210 – Área Industrial – São José/SC – 88104-800 www.intelbras.com.br 0117

| intelbras |                                                       | Guia de atualização<br>Guia tipo 2 - Para números de série iniciados em <u>7MQ</u>                          |                                                                                              |   |   |   |  |  |  |  |  |
|-----------|-------------------------------------------------------|----------------------------------------------------------------------------------------------------|----------------------------------------------------------------------------------------------|---|---|---|--|--|--|--|--|
|           | 1. Execute<br>2. Faça do<br>3. Descorr<br>4. Atualize | o padrão de fábrica na<br>wnload do firmware er<br>spacte todos os arquivo<br>e com o arquivo <u>VIP 72</u> | a interface web da o<br>n link <u>EW2</u><br>os na área de trabal<br><u>08 LPR G2 FW2-14</u> | 1 | Z | Z |  |  |  |  |  |
|           |                                                       |                                                                                                    | 1                                                                                            | X |   |   |  |  |  |  |  |
|           |                                                       |                                                                                                    |                                                                                              |   |   |   |  |  |  |  |  |
|           |                                                       |                                                                                                    |                                                                                              |   |   |   |  |  |  |  |  |
|           |                                                       |                                                                                                    |                                                                                              |   |   |   |  |  |  |  |  |
| Câmera IP |                                                       |                                                                                                    |                                                                                              |   |   |   |  |  |  |  |  |

**Obs.:** a atualização irá apagar as configurações armazenadas. Após o procedimento será necessário configurar o equipamento novamente, pois o backup de dados não será compatível. A Intelbras não se responsabiliza por quaisquer danos causados pela execução do procedimento.

Para mais informações acesse o site intelbras.com.br

Intelbras S/A – Indústria de Telecomunicação Eletrônica Brasileira Rodovia BR 101, km 210 – Área Industrial – São José/SC – 88104-800 www.intelbras.com.br 0117

intelbras